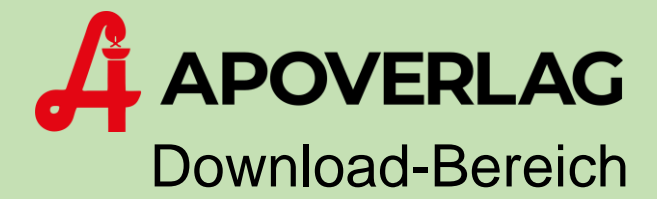

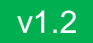

# Passwort-Änderung

# ANLEITUNG

ÖSTERR. APOTHEKER-VERLAGSGESELLSCHAFT M.B.H. | Spitalgasse 31A, 1090 Wien

# Schritt 1: Download-Bereich des Apotheker-Verlages

Öffnen Sie einen *Web-Browser* und navigieren Sie zu der Adresse <u>www.apoverlag.at</u>. Klicken Sie danach im rechten oberen Bereich auf Login und anschließend auf "Downloads".

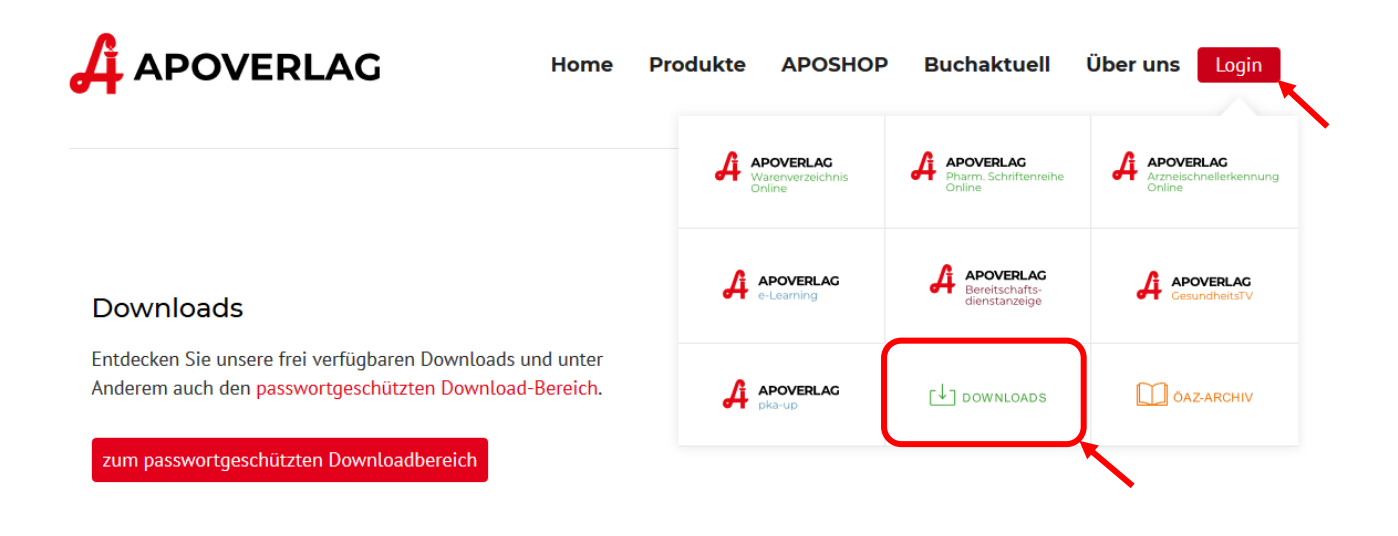

# Schritt 2: Anmeldung im Download-Bereich

Geben Sie Ihre Kundennummer und Ihr Passwort an und klicken Sie auf den Knopf Anmelden.

#### geschützte Downloads

#### Anmeldung

Im passwortgeschützten Download-Bereich, werden Ihnen alle Veränderungsdienste, Programme und Dokumentationen, für die Sie registriert sind, angezeigt.

Bitte geben Sie hier Ihre Kundennummer und Passwort ein, um sich einzuloggen:

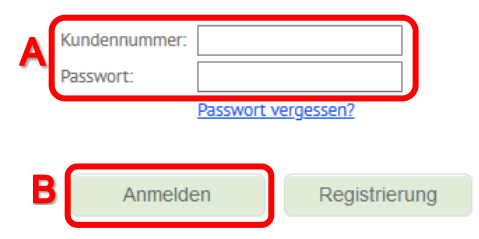

### Schritt 3: Zur Passwortverwaltung wechseln

Klicken Sie im rechten oberen Bereich auf den Hyperlink *Passwortverwaltung*. In der Passwortverwaltung können Sie die Passwörter für alle Web-Anwendungen des österreichischen Apotheker-Verlags verwalten und ändern.

# geschützte Downloads

## **Download-Bereich**

| Hersteller Departeur Matrich-basechtister Unternehmen   | mohr |              |     |                    |
|---------------------------------------------------------|------|--------------|-----|--------------------|
| Hersteller/Depositeur/vertriedsberechtigtes Unternehmen | meni |              | l l | Passwortverwaltung |
| Preismodellkennzeichen im Warenverzeichnis              | mehr |              |     | Abmelden           |
| 3 Packungen pro Verschreibung ab Oktober 2018           | mehr |              |     | Monatedownloads: 0 |
| Serialisierungskennzeichnung im Warenverzeichnis        | mehr | $\checkmark$ |     | Monatsuowntoaus. O |

.

# Schritt 4: Passwort ändern

In der Passwortverwaltung können Sie die Passwörter für Web-Anwendungen ändern. Produkte, die Sie nicht lizenziert haben, werden *ausgegraut* dargestellt.

| E-Mail:                                              |                                               |  |
|------------------------------------------------------|-----------------------------------------------|--|
| wiederholen:                                         |                                               |  |
| Passwort für den EDV-D                               | Jownload:                                     |  |
| Passwort:                                            | (mind. 6 Zeichen)                             |  |
| wiederholen:                                         | •••••                                         |  |
| Passwort für AMSE Arzn                               | eimittel-Schnellerkennung:                    |  |
| Passwort:                                            | (mind. 6 Zeichen)                             |  |
| wiederholen:                                         | •••••                                         |  |
| Passwort für Synonyma-                               | -Lexikon:                                     |  |
| Passwort:                                            | (mind. 6 Zeichen)                             |  |
| wiederholen:                                         | •••••                                         |  |
| Passwort für Internetpo                              | rtal e-Austria-Codex und CD-Info-Drugs:       |  |
| Passwort:                                            | (mind. 6 Zeichen)                             |  |
| wiederholen:                                         | •••••                                         |  |
| Passwort für die pharma                              | azeutische Schriftenreihe: (nicht lizenziert) |  |
|                                                      | (mind. 6 Zeichen)                             |  |
| Passwort:                                            |                                               |  |
| Passwort:<br>wiederholen:<br>Passwort für die pharma | (mind. 6 Zeichen)                             |  |

Beachten Sie, dass Passwörter, welche Sie für die Web-Anwendungen vergeben nicht gleich dem Passwort für den Download-Bereich sein dürfen.

Klicken Sie anschließend auf *Speichern*, um den Vorgang abzuschließen.